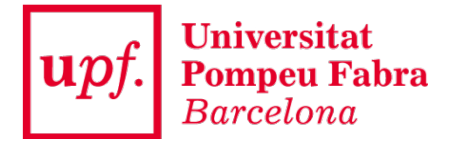

## Instal·lació del Client SAC

IMPORTANT: Recorda reiniciar el teu ordinador després de la instal·lació

## 1.- Executa l'arxiu descarregat fent doble clic.

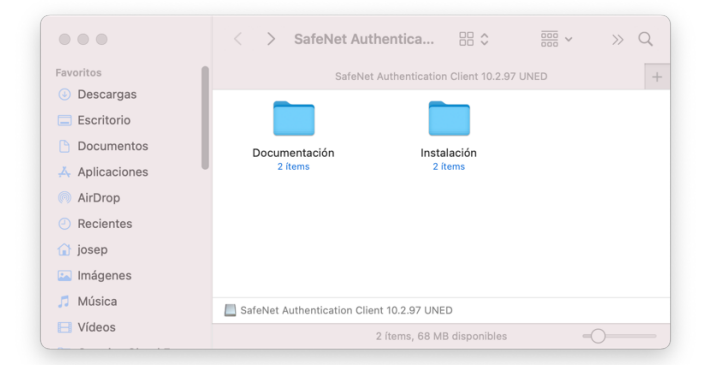

2.- Entra a la carpeta "Instalación".

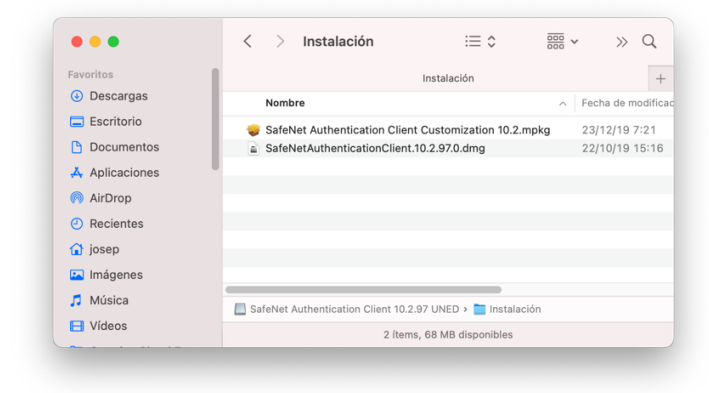

3.- Fes doble clic sobre l'arxiu "SafeNetAuthenticationClient.10.2.97.0.dmg".

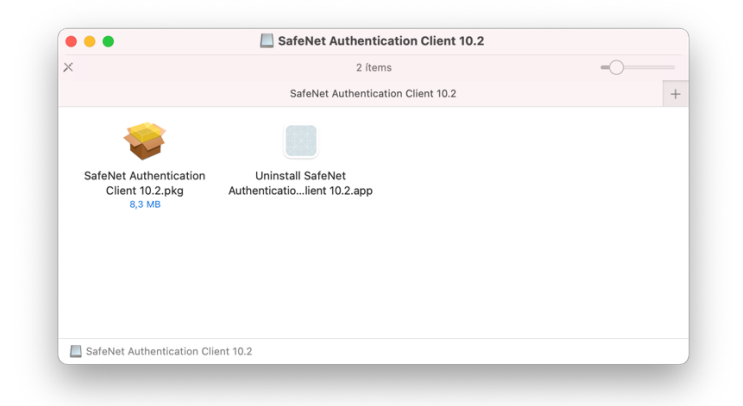

4.- Fes doble clic sobre l'arxiu "SafeNet Authentication Client 10.2.pkg".

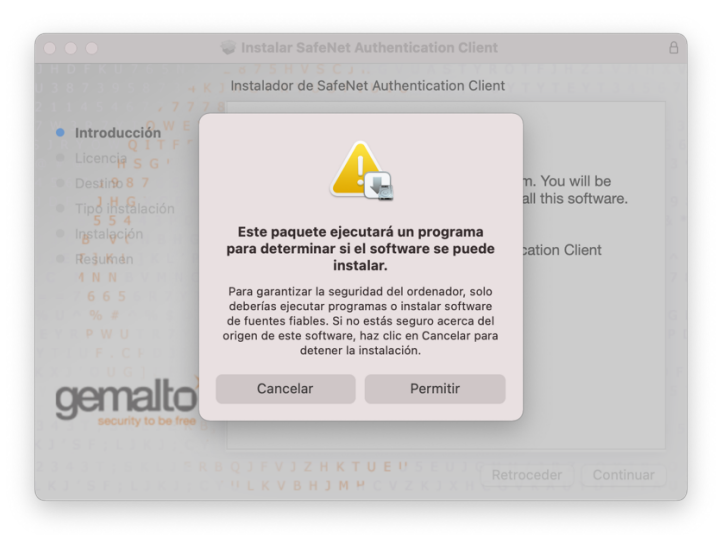

5.- Prémer damunt del botó "Permitir".

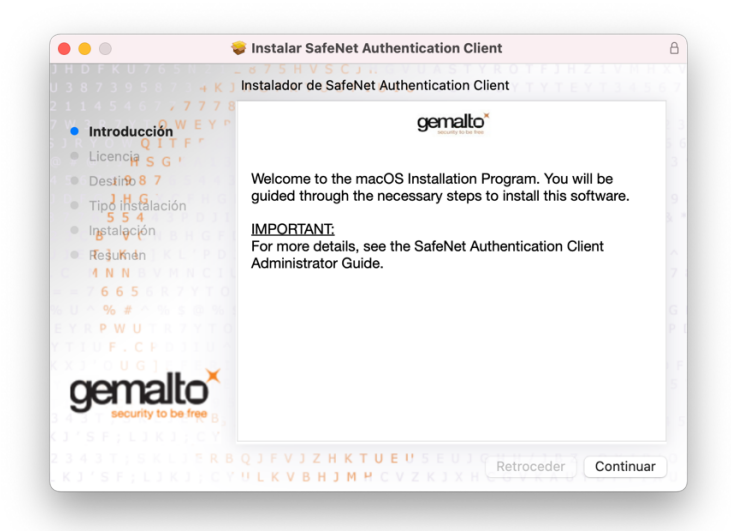

6.- Prémer damunt del botó "Continuar".

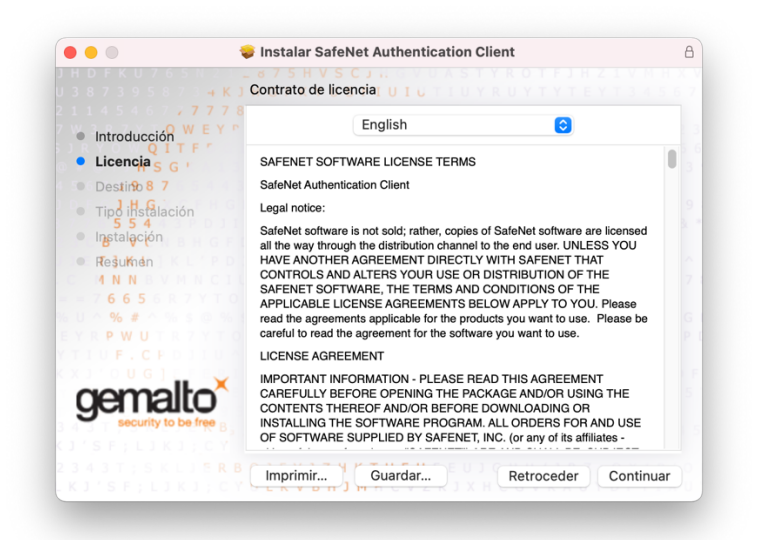

7.- Prémer damunt del botó "Continuar".

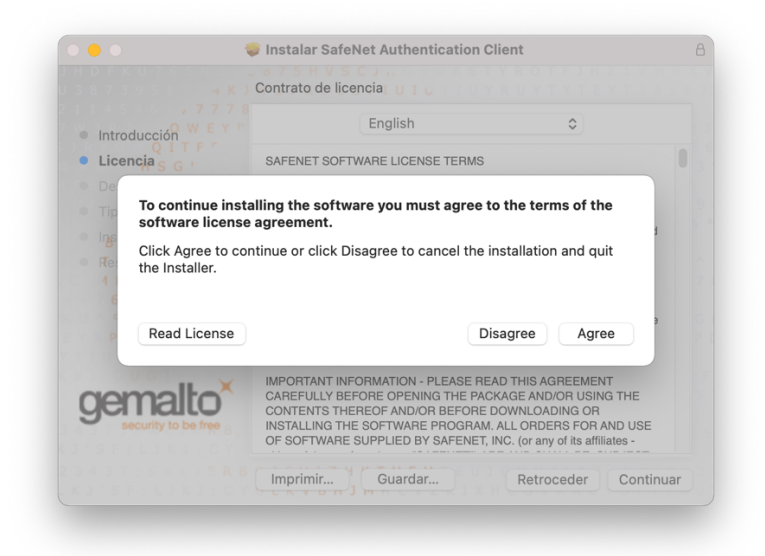

8.- Prémer damunt del botó "Agree".

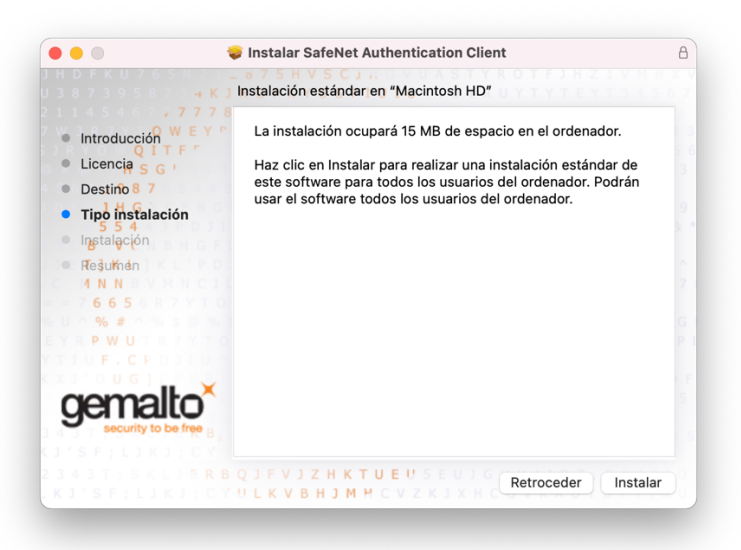

9.- Prémer damunt del botó "Instalar".

| $\bigcirc$ | Instalador está intentando instalar<br>software nuevo.<br>Introduce la contraseña para permitir esta operación. |          |                   |  |
|------------|----------------------------------------------------------------------------------------------------|----------|-------------------|--|
|            |                                                                                                    |          |                   |  |
|            | Nombre de usuario:                                                                                              |          |                   |  |
|            | Contraseña:                                                                                                    | •••••    |                   |  |
|            |                                                                                                    | Cancelar | Instalar software |  |
|            |                                                                                                    |          |                   |  |

10.- Introduir la vostre contrasenya i prémer damunt del botó "Instalar Software".

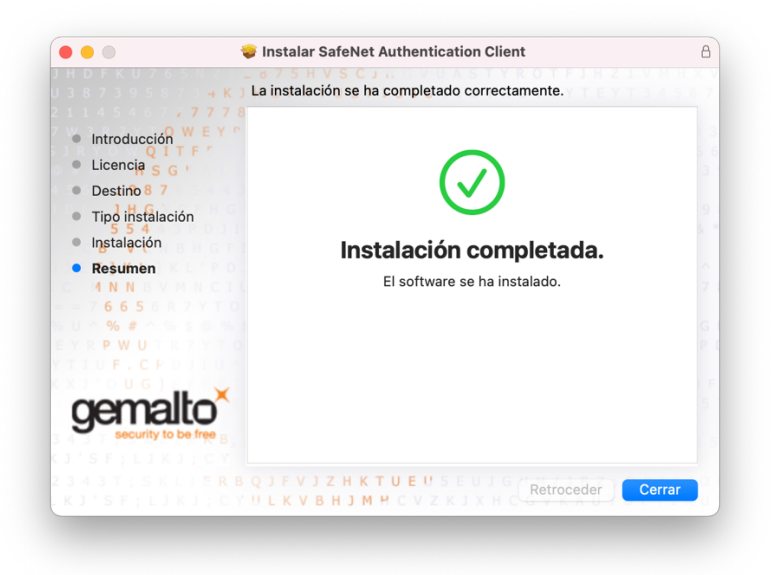

11.- Prémer damunt del botó "Cerrar".

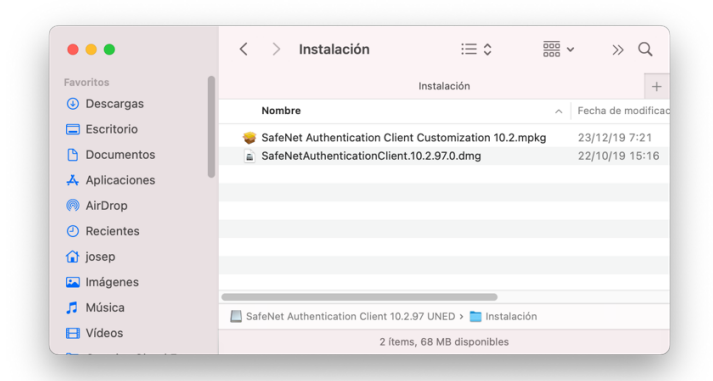

12.- Fer doble clic sobre l'arxiu "SafeNet Authentication Client Customization 10.2.mpkg".

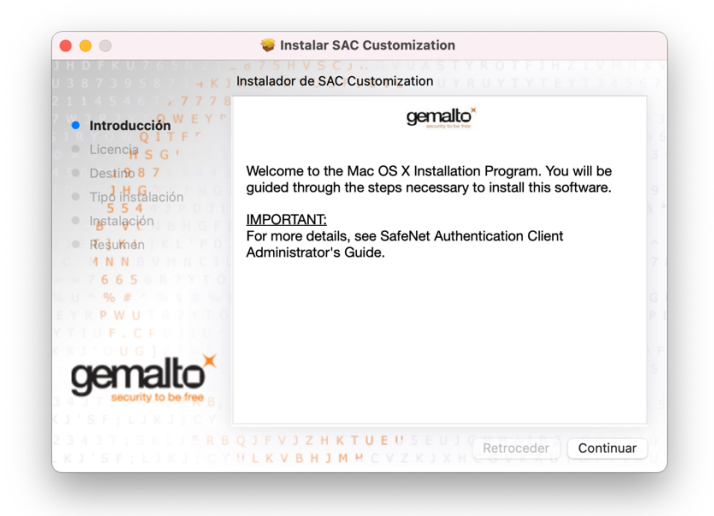

13.- Prémer damunt del botó "Continuar".

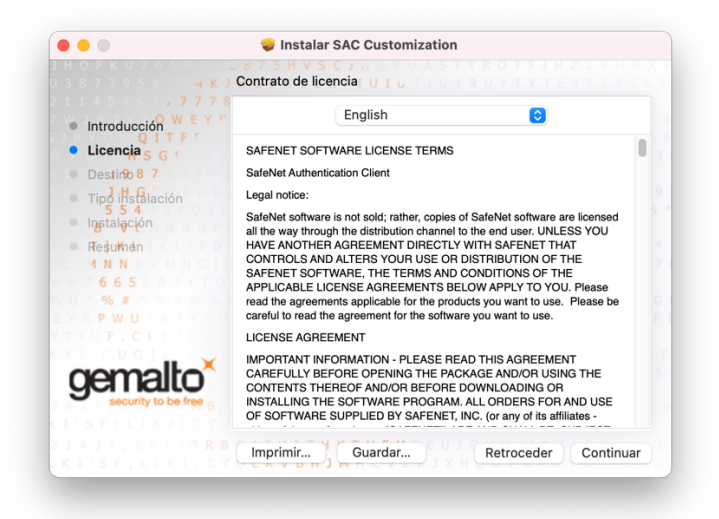

14.- Prémer damunt del botó "Continuar".

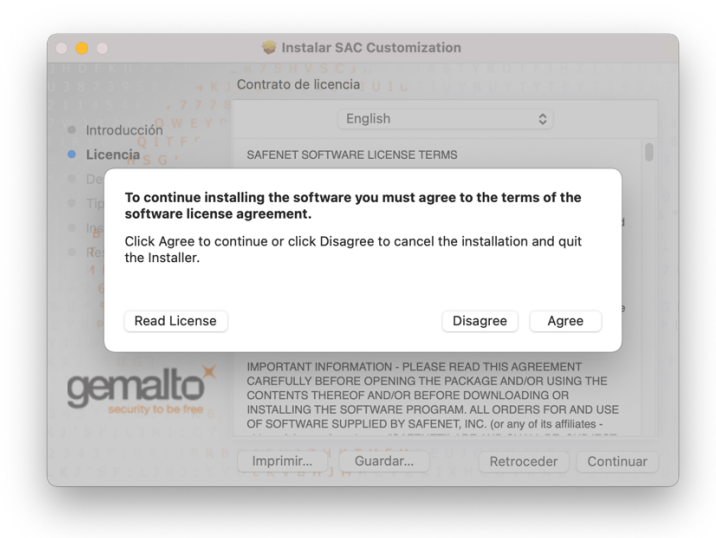

15.- Prémer damunt del botó "Agree".

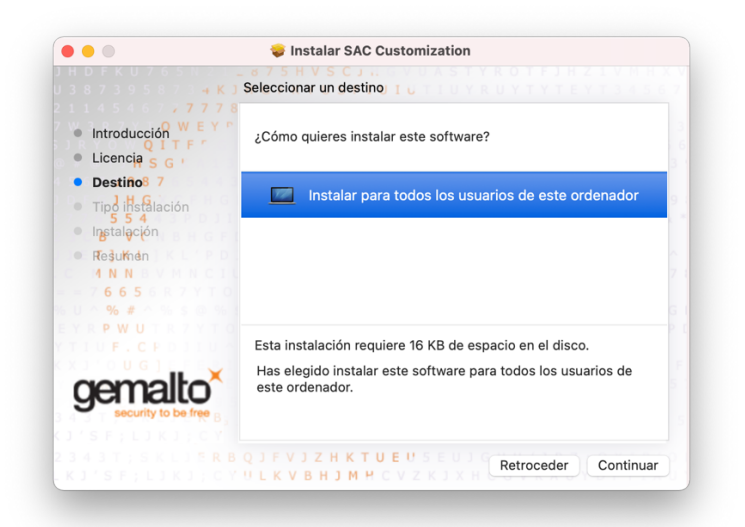

16.- Prémer damunt del botó "Continuar".

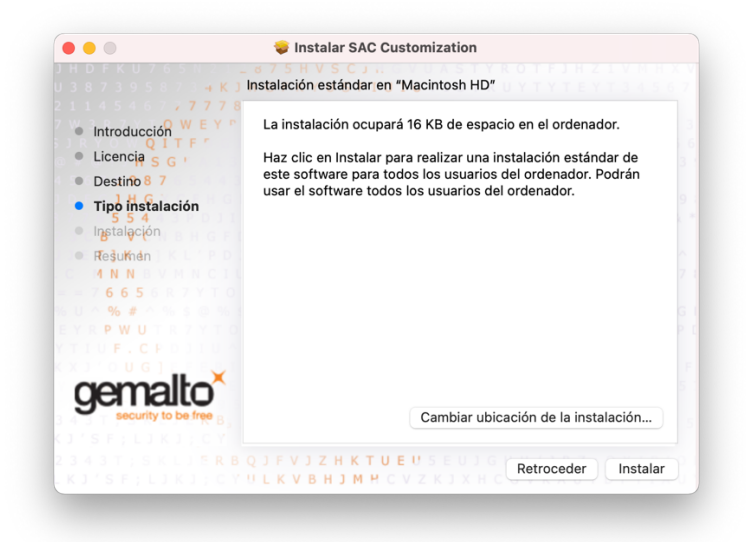

17.- Prémer damunt del botó "Instalar".

|  | <b>software nuevo.</b><br>Introduce la contraseña para permitir esta operación. |          |                   |  |
|--|---------------------------------------------------------------------------------|----------|-------------------|--|
|  |                                                                                 |          |                   |  |
|  | Nombre de usuario:                                                              |          |                   |  |
|  | Contraseña:                                                                     | •••••    |                   |  |
|  |                                                                                 |          |                   |  |
|  |                                                                                 | Cancelar | Instalar software |  |

18.- Introduir la vostre contrasenya i prémer damunt del botó "Instalar Software".

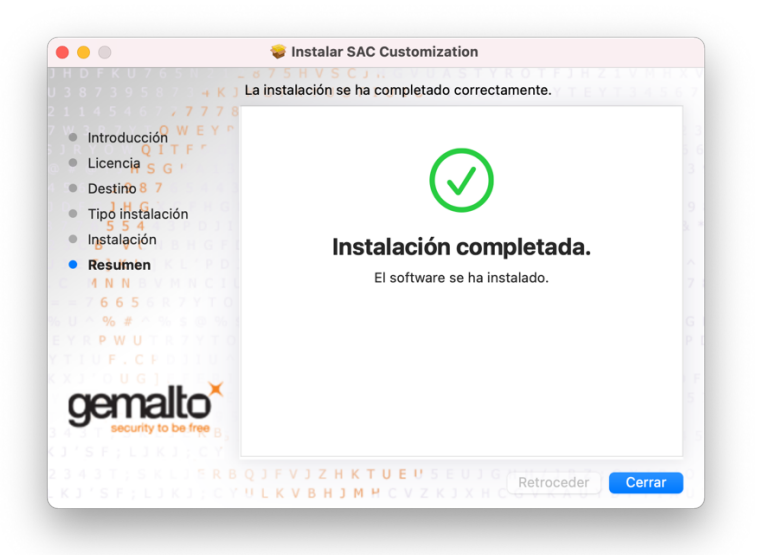

- 19.- Prémer damunt del botó "Cerrar".
- 20.- Reiniciar el vostre ordinador.